Document No: JXC%-OMU0016

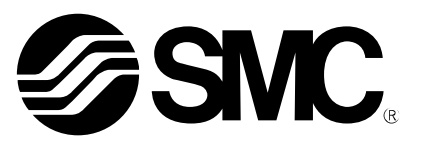

## **Operation Manual**

PRODUCT NAME

# Controller setting kit install manual (bundled with CD-ROM)

**MODEL/ Series** 

LEC-W2 JXC-W2

**SMC** Corporation

#### LEC-W2, JXC-W2 procedure for installing driver and software

Please refer to the file in the CD-ROM for the installation manual (Chinese / simplified Chinese character).

#### 0. Preparation

Prepare the following before using the ACT Controller software.

0.1 Personal computer

This software can be used on a PC operated with Microsoft® Windows® XP 32bit, Windows® 7 32bit/ 64bit and Windows®8.1 32bit/64bit.

#### 0.2 USB cable

Please prepare the communication unit, the communications cable, and the USB cable (A-mini B type)

#### 1. Installation

1.1 Installation of communication unit's driver

When the communication unit is connected to the USB port of the PC.

<Windows® XP> The following screens are displayed.

<Windows® 7> Open the "Control Panel"—"Hardware and Sound". Push the "Device Manager" button in the screen. Right-click on "SMC Serial Converter" displayed in "Other devices" and select the [Update Driver Software...]..

<Windows® 8> Please refer to "Controller Setting Kit Installation Manual (For Windows® 8.1)".

- (1) Please insert CD-ROM
- (2) <Windows® XP> Select [Install from a list or specific location (Advanced)] and push the [Next >] button. <Windows® 7> Push the [Browse my computer for driver software] button.

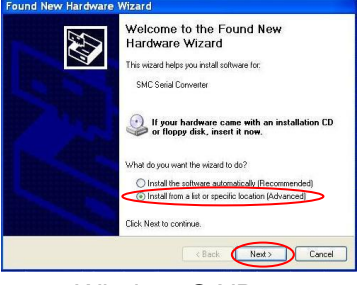

Windows® XP

| 金田田田田田 長 注意式                                                                                                    | 10 I 0 | odate Driver Software - 504C Serial Converter                                                                                                    |
|----------------------------------------------------------------------------------------------------|--------|----------------------------------------------------------------------------------------------------|
| TN-30577                                                                                                    | Нам    | do you want to search for driver software?                                                                                                    |
| Colling Values     Colling Values     Colling |        | Sacrist auconationally for updated driver colloware<br>before under the second driver collower with the second driver without<br>to your driver, where you've shaded this feature in your driver installation<br>and the second driver and the second driver collower and the<br>Recover my computer for driver software<br>to set and instal drive sthese menually. |
| Define devices     MC Seriel Convertien     MP Details Devices     Proti (COM & LPT)     Proti (COM & LPT)     Proti (PT)     Proti (PT)    |        |                                                                                                    |

(3) The following screen will be displayed.

<Windows® XP> Click [Include this location in the search].
<Windows® 7> Click [Include subfolders].

Select the folder in CD-ROM by pushing [Browse] button. The folder location is followings.

| OS                                        | Folder location |  |
|-------------------------------------------|-----------------|--|
| Windows® XP (32bit)<br>Windows® 7 (32bit) | \Drivers\32bit  |  |
| Windows® 7 (64bit)                        | \Drivers\64bit  |  |

And then push the [Next >] button.

| 🚱 👔 Update Driver Software - SMC Serial Converter                                                                                                    |
|----------------------------------------------------------------------------------------------------|
| Browse for driver software on your computer                                                                                                    |
| Search for driver software in this location:                                                                                                    |
| V Include subfolders                                                                                                    |
|                                                                                                    |
| A Later was high from a list of during deliver an exception are                                                                                                    |
| Det The plock increase in a loc or device inversion may computer<br>This fast all how in tabled drive values compatible with the device, and all driver<br>software in the same category as the device. |
| Net                                                                                                    |
| Windows® 7                                                                                                    |
|                                                                                                    |

(4) When the search is complete the following screen will be displayed.
 -Windows® XP> Push the [Continue anyway] button to continue
 -Windows® 7> Push the [Install this driver software anyway] button to continue.

| Hardware Installation                                                                                                    | Windows Security                                                                                                    |
|----------------------------------------------------------------------------------------------------|----------------------------------------------------------------------------------------------------|
| The software you are installing for this hardware:<br>SMC Serial Converter                                                                                                    | Windows can't verify the publisher of this driver software                                                                                                    |
| has not passed Windows Logo testing to verify its compatibility<br>with Windows XPC (Lalm with within testing is modard.)<br>Continuing your installation of this software may imperi<br>or detabilities the correct operation of your system<br>either immediately or in the future. Microsoft strongly<br>contact the hardware verified for software that has<br>passed Windows Logo testing. | Don't install this driver software     You should check your manufacture's website for updated driver software     for your device.     Install this driver software anyway     Only install driver software obtained from your manufacture's website or     disc. Unsigned software from fault sources may harm your computer or tare |
| Continue Anyway STOP Installation                                                                                                    | information.                                                                                                    |
| Windows® XP                                                                                                    | Windows® 7                                                                                                    |

(5) When installation of the driver is completed, the following screen will be displayed. </windows® XP> Pushing the [Finish] button.

<Windows® 7> Pushing the [Close] button.

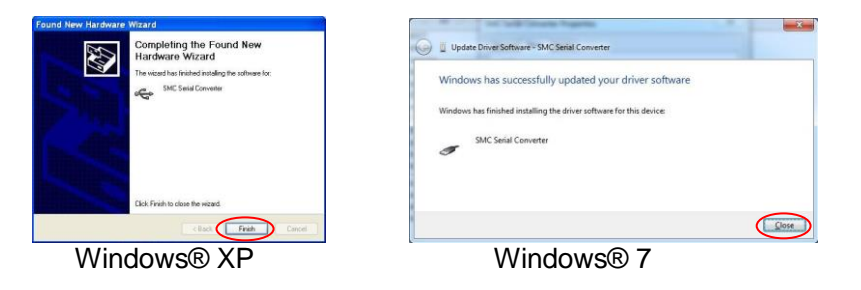

(6) The installation of the USB driver is now complete.
 Next is the installation of the virtual COM port.
 Install the virtual COM port driver using the same procedure.

<u>1.2 Installation of software</u>
 Select the \ACT Controller\EN(VER1200)\Setup.exe in CD-ROM.
 To install the software follow the on screen instructions.
 When the installation is completed the "ACT Controller Menu" is displayed as an icon.
 To start software click this icon.
 Important: Check "Confirmation the communication port" before starting software

2. Confirmation of communication port

The communication port number is needed to set up communication setting between PC and LEC by the ACT Controller Software.

The communication port number is automatically allocated for the communication unit.

It is necessary to confirm the communication port number (COM number).

This number can be confirmed by the Device manager.

(1) <Windows® XP> Open the "Control panel"—"System" in the start menu. Select "Hardware" tab in the upper part of the screen.

<Windows® 7> Open the "Control panel". Select "Hardware and Sound".

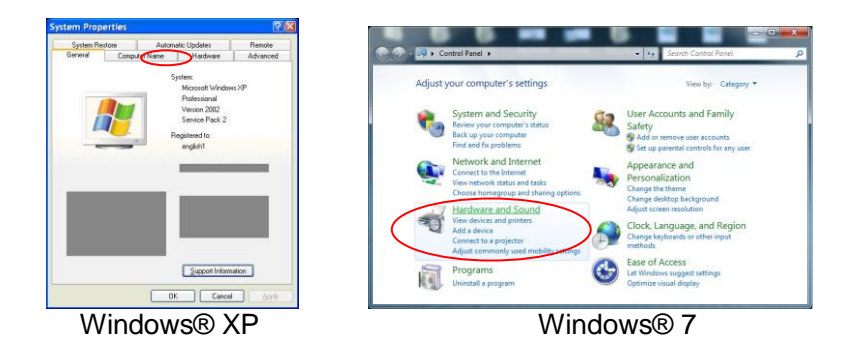

(2) Push the [Device manager] button in the upper part of the screen.

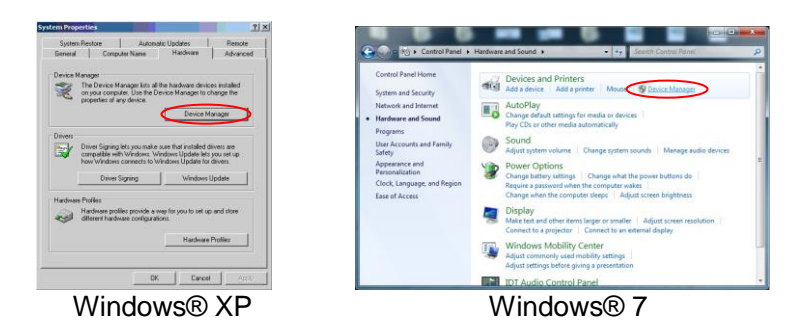

(3) Check the COM port number allocated to "SMC serial Port (COM\*)" displayed in "Ports (COM and LPT)". In Windows® XP example, it is COM6.

|                                                                                                    | Device Manager                                                                                                    |
|----------------------------------------------------------------------------------------------------|----------------------------------------------------------------------------------------------------|
|                                                                                                    | Ele Action View Help                                                                                                    |
|                                                                                                    | 4 4 m 1 m 1 M                                                                                                    |
| Device Manager                                                                                                    | · 🚔 T14-100577                                                                                                    |
| le Action View Help                                                                                                    | 5 🦢 Batteries                                                                                                    |
| - <b>m A P M</b>                                                                                                    | Dirk driven                                                                                                    |
| Children Children     Controllers     Controllers     Controlers     Controlers     Controllers     Contr | Director State and State and State     Director State Constraints     Director State Constraints |
| r ⊕ Storage volumes v<br>Windows® XP                                                                                                    | Windows® 7                                                                                                    |

The COM port number is changed depending on the USB port that is connected to the communication unit. If the USB port connected to the communication unit is changed, the COM port number for the communication setting should also be changed.

3. Start menu

The "ACT Controller Menu" icon is displayed on the PC desktop after the software is installed. The following menu is displayed when this icon is double clicked. Select "Normal mode" or "Easy mode"

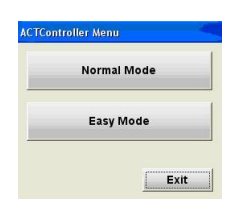

#### 4. Communication setting

When the software is started up in either "Normal mode" or "Easy mode", the software recognizes the connected controller automatically. (Communication setting is necessary for this to happen)

Please check the following points before starting communication. The controller that is being used for communication is switched on. The controller and the personal computer are connected through the communication unit.

#### < Normal mode >

The following window is displayed when "Action" - "System" - "Setting" is selected from the menu bar.

## Set the COM port number as confirmed by the "2. Confirmation of the communication port" in the row named "Port No."

|                |                                                     | Comm Setting |                 |         |           |     |
|----------------|-----------------------------------------------------|--------------|-----------------|---------|-----------|-----|
| Maximum        | Confirmed number of                                 |              |                 |         |           |     |
| number of axis | avecused                                            |              | Item            | Unit    | Remark    | ^   |
|                |                                                     |              | Max ID 4 1 - 32 |         | 4 1 - 32  |     |
| COM port       | COM port number of                                  |              | Port No.        | COM4    | 1 - 20    |     |
|                | communication unit                                  | ſ            | Comm Sp 1       | Disable | 9600bps   |     |
|                |                                                     |              | Comm Sp 2       | Disable | 19200bps  |     |
| Communication  | The communication rate to the                       |              | Comm Sp 3       | Enable  | 38400bps  |     |
| roto           | controller is encoified                             |              | Comm Sp 4       | Disable | 57600bps  | 100 |
| rate           | controller is specified.                            | L            | Comm Sn 5       | Dicabla | 115200hnc | ~   |
|                | * The default value of LEC/JXC series is 38400 bps. |              |                 | ОК      | Cance     | el  |

After setting up the communication, select "Action" - "System" - "Reset". The software will then search for the connected controller and PC.

If, at start up in "Normal mode" the "Offline" is displayed in the part of the screen shown in the figure below, the controller is not recognized.

Check the power supply etc. to the communication port setting, wiring, and the controller.

If the controller is connected correctly, "01-\*\*\*" is displayed instead of "Offline" as shown in the figure below.

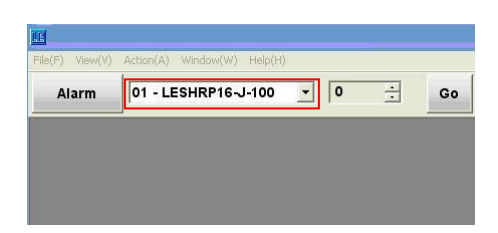

#### < Easy mode >

If communication is not possible, the communication-setting screen is displayed. The communication setting/connection should be completed as per section 4. Operation is now allowed.

5. Explanation of the function of each mode

Refer to the "ACT Controller Help" for explanation of the function of each mode. The "ACT Controller Help" is displayed by selecting the "ACT Controller "- "ACT Controller Help" in the program menu or via the icon on the PC desktop.

#### Notes:

Do not turn off the power supply to the communicating controller, or disconnect the cable when the setting software (ACT Controller) is running.

Communication is continuous while software is running.

If the cable is pulled out while communicating, it causes malfunction of the software.

\*Microsoft®, Windows® XP, Windows® 7 and Windows® 8.1 are either registered trademarks of Microsoft Corporation in the United States and other countries.

Revision history

No.JXC%-OMU0016 December/2016 1st printing

### **SMC** Corporation

4-14-1, Sotokanda, Chiyoda-ku, Tokyo 101-0021 JAPAN

Tel: + 81 3 5207 8249 Fax: +81 3 5298 5362

URL http://www.smcworld.com

Note: Specifications are subject to change without prior notice and any obligation on the part of the manufacturer.

© 2016 SMC Corporation All Rights Reserved